# CONGRUITA' NAZIONALE

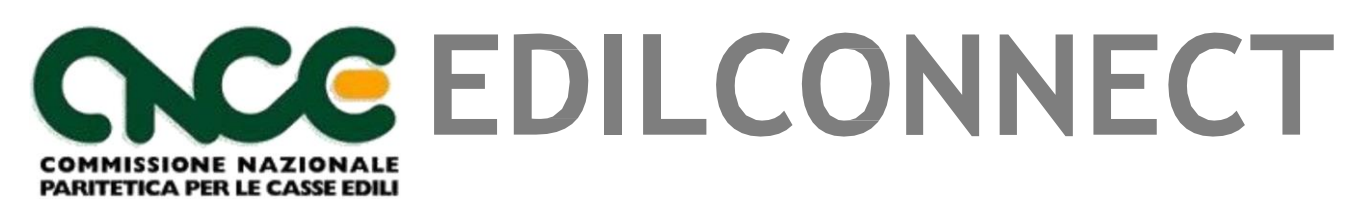

- Registrazione al portale CNCE EDILCONNECT
- Contatore di congruità
- Procedura per la richiesta e verifica dell'attestazione di congruita'
- Fac-simile Attestazione di Congruità
- Fac-simile Invito alla Integrazione/Regolarizzazione
- Fac-simile Esito negativo di Congruità

## Richiesta attestazione di congruità

- La richiesta può essere effettuata solo sul portale CNCE\_EdilConnect.
- La richiesta dell'attestazione potrà essere effettuata a regime solo attraverso l'utilizzo di SPID.
- Due modalità di richiesta:
  - Impresa principale (affidatataria): dall'area riservata di CNCE\_EdilConnect.
  - Committente o delegato dell'impresa affidataria: dalla homepage del portale, attraverso l'indicazione del «codice univoco di congruità» del cantiere e del «codice di autorizzazione», visualizzabile solo dall'impresa principale o dall'operatore della Cassa.

#### Dal sito www.congruitanazionale.it

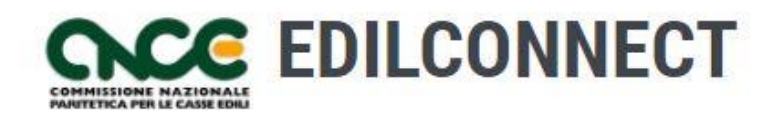

Sistema nazionale edile per la verifica della congruità della manodopera nei cantieri

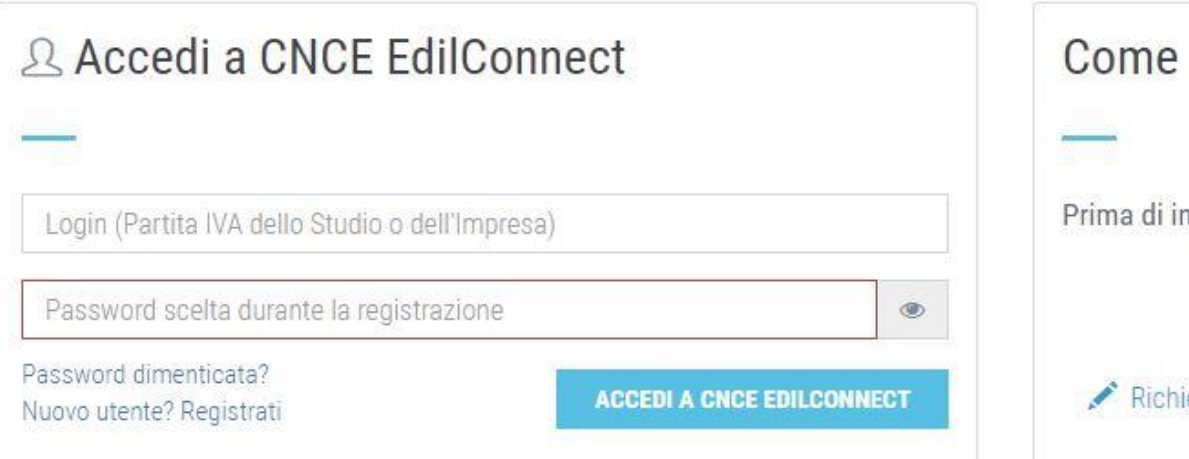

#### Come funziona la verifica di congruità?

Prima di iniziare visualizza il tour guidato, oppure consulta la guida.

Il Testa il simulatore di congruità

🖍 Richiedi attestazione di congruità 💿 🖌 Verifica attestazione di congruità

Dopo essersi registrati, da questa pagina è possibile: Visualizzare il tour guidato; Consultare la guida; Contatore di congruità; Richiedere attestazione di congruità; Verificare attestazione di congruità.

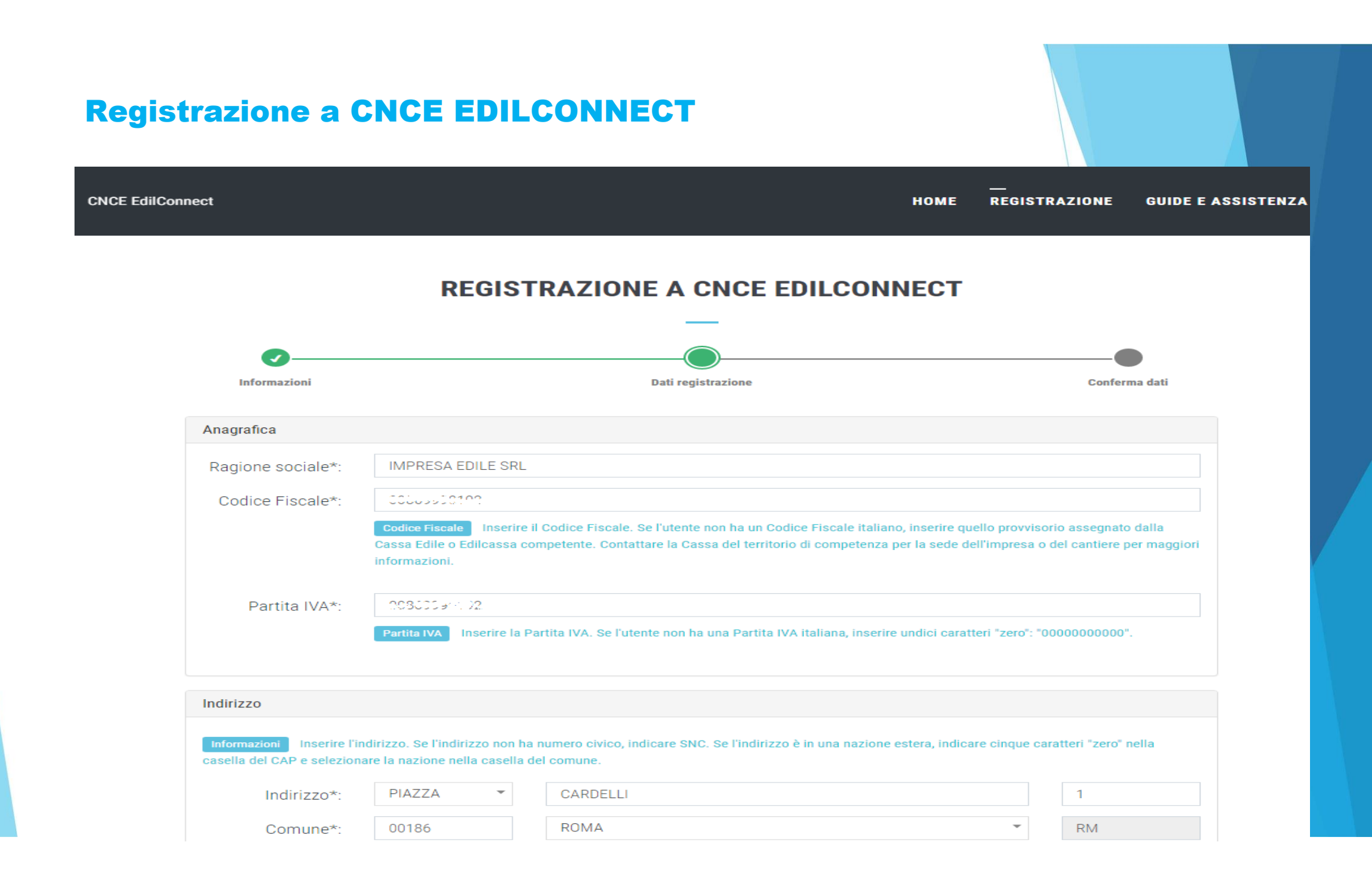

Nella sezione superiore della pagina è riportato il riepilogo dei dati inseriti. Nella sezione inferiore è possibile scegliere la password di accesso. I login è generalmente impostato automaticamente con la Partita IVA (o il Codice Fiscale) dell'utente. Se si ha la necessità di personalizzare il login, contattare una Cassa di iscrizione. **CNCF EdilConnect** HOME REGISTRATIONE GUIDE E ASSISTENZA **REGISTRAZIONE A CNCE EDILCONNECT** Informazioni Dati registrazione Conferma dati Riepilogo dati Verificare le informazioni inserite prima di completare la procedura. Ragione Sociale: IMPRESA EDILE SRL Codice Fiscale: 00869990192 Partita IVA: 00869990192 Indirizzo: PIAZZA CARDELLI 1, 00186 ROMA (RM) Cognome contatto: Nome contatto: Posizione: Orari: Telefono: FAX. E-mail: info@impresaedile.srl PEC: info@pec.impresaedile.srl

#### **Fine procedura registrazione**

Consultare l'informativa privacy e spuntare per conferma la relativa casella nella pagina. Spuntare la casella nella sezione "Non sono un robot" e premere il tasto "Fine" per completare la registrazione.

Viene visualizzato un messaggio di conferma. Premere il pulsante "Chiudi" nella finestra di messaggio visualizzata, quindi accedere al sistema con i dati di "login" e "password" appena definiti, inserendoli nelle apposite caselle.

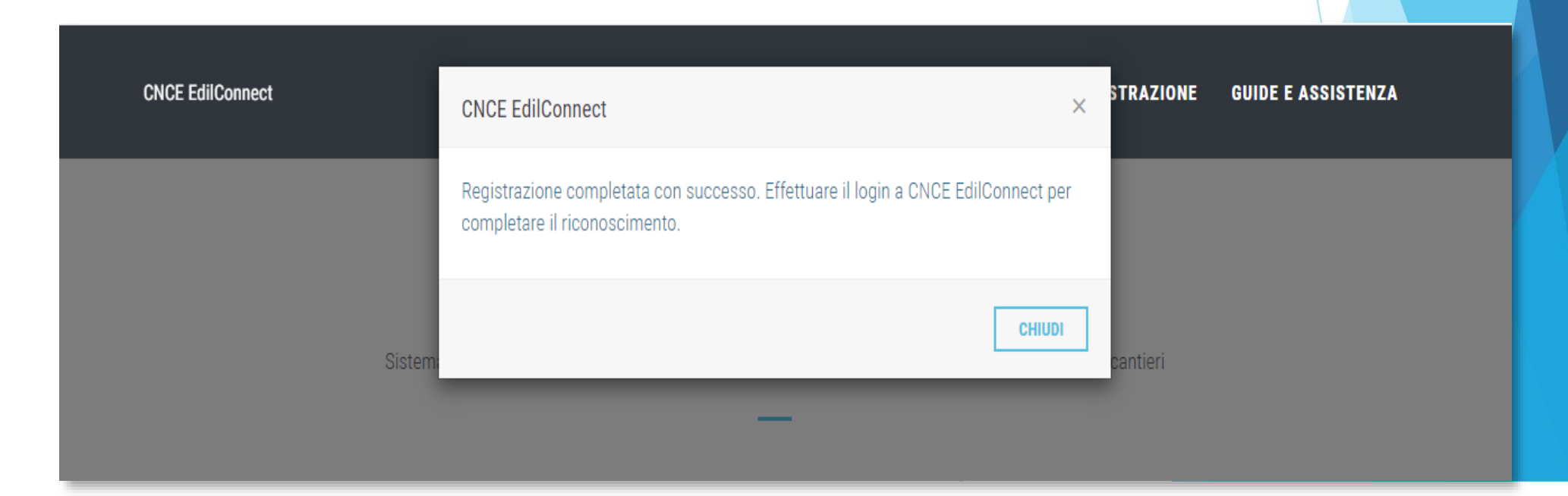

#### Primo accesso dopo la registrazione:

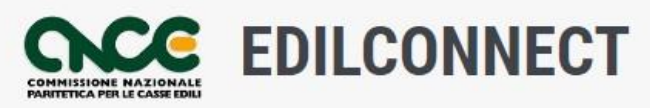

Sistema nazionale edile per la sperimentazione della verifica della congruità della manodopera nei cantieri

| 요 Accedi a CNCE EdilC                             | Connect                   | Come funziona la verifica di congruità?                              |
|---------------------------------------------------|---------------------------|----------------------------------------------------------------------|
| C 1997 * 050 192                                  |                           | Prima di iniziare visualizza il tour guidato, oppure consulta le gui |
|                                                   | ۲                         | Il Testa il simulatore di congruità                                  |
| Password dimenticata?<br>Nuovo utente? Registrati | ACCEDI A CNCE EDILCONNECT |                                                                      |

Dopo avere inserito i dati di login e password, premere il pulsante "Accedi a CNCE EdilConnect".

ESCI

 IMPRESA EDILE SRL
 Aca utente

 AREA UTENTE CNCE EDILCONNECT
 Impresa con uno consulente iscritto a una cassa Edile/Edilcassa e per i lavoratori autonomi può essere effettuata un'associazione di tipo "ospite" che consente di operare in CNCE EdilConnect senza che sia richiesta l'iscrizione a una Cassa.

 Impresa o un consulente iscritto a una Cassa Edile/Edilcassa e licea qui

 Impresa o un consulente iscritto a una Cassa Edile/Edilcassa e licea qui

 Impresa o un consulente iscritto a una Cassa Edile/Edilcassa e licea qui

 Impresa o un consulente iscritto a una Cassa Edile/Edilcassa e licea qui

 Impresa o un consulente iscritto a una Cassa Edile/Edilcassa e licea qui

 Impresa o un consulente iscritto a una Cassa Edile/Edilcassa e licea qui

 Impresa o un consulente iscritto a una Cassa Edile/Edilcassa e licea qui

 Impresa o un consulente iscritto a una Cassa Edile/Edilcassa e licea qui

 Impresa o un consulente iscritto a una Cassa Edile/Edilcassa e licea qui

 Impresa o un consulente iscritto a una Cassa Edile/Edilcassa e licea qui

 Impresa o un consulente iscritto a una Cassa Edile/Edilcassa e licea qui

 Impresa o un consulente iscritto a una Cassa Edile/Edilcassa e licea qui

 Impresa o un consulente iscritto a una Cassa Edile/Edilcassa e licea qui

 Impresa o un consulente iscritto a una Cassa Edile/Edilcassa e licea qui

 Impresa o un consulente iscritto a una Cassa Edile/Edilcassa e licea qui

 Impresa o un

Al primo accesso, il sistema informa che è necessario effettuare l'associazione con la Cassa Edile di iscrizione o le Casse di iscrizione, se sono più di una. Per le imprese non iscritte a nessuna Cassa e per i lavoratori autonomi, l'associazione sarà effettuata in modalità "Ospite", senza che sia richiesta l'iscrizione a una Cassa Edile. E' necessario effettuare l'associazione corrispondente alla tipologia di utente che sta accedendo:

- Impresa o consulente iscritto a una Cassa Edile
- Impresa non iscritta a nessuna Cassa Edile o Lavoratore autonomo.

#### **Caso: Impresa o consulente iscritto a una Cassa Edile**

| Selezione Cassa Edile/Edilcassa |                                                                                                    |  |
|---------------------------------|----------------------------------------------------------------------------------------------------|--|
| Cassa Edile:                    | Selezionare la Cassa Edile                                                                                                    |  |
|                                 | Cassa Edile Selezionare la Cassa Edile o l'Edilcassa. Vicino al nome di ogni Ente sono<br>indicate le province per cui l'Ente ha competenza. E' possibile quindi ricercare la Cassa Edile<br>indicando la sigla della provincia nella casella di ricerca. |  |
| Tipo utente:                    | Selezionare la tipologia di utente                                                                                                    |  |
|                                 | Tipo utente         Indicare il tipo di utente. I consulenti devono effettuare un'unica associazione con la Cassa Edile, indicando il proprio numero di posizione e non quello delle imprese assistite.                                                   |  |
| Codice Ente:                    | Numero di posizione Cassa Edile                                                                                                    |  |
|                                 | Codice Ente         Indicare il numero di posizione dell'impresa o del consulente presso la Cassa           Edile.                                                                                                    |  |
| Indirizzo email/PEC:            | Indirizzo email o PEC registrato dalla Cassa Edile                                                                                                    |  |
|                                 | Email L'Indirizzo email o PEC inserito sarà quello a cui verranno inviati i codici usa e getta<br>per l'associazione e deve corrispondere a quello registrato dalla Cassa Edile per l'impresa o il<br>consulente.                                         |  |
|                                 | ANNULLA SALVA                                                                                                    |  |

#### Viene visualizzata la pagina di associazione con la Cassa.

Compilare i dati richiesti nella pagina, selezionando la Cassa Edile di iscrizione, indicando il tipo di utente (impresa o consulente), il proprio numero di posizione e l'indirizzo email o PEC registrato dalla Cassa Edile. Importante: i consulenti devono selezionare come "Tipo utente" la voce "CONSULENTE" e potranno operare per tutte le imprese assistite. Ogni Cassa aggiorna automaticamente in CNCE EdilConnect le anagrafiche delle imprese assistite, per cui non è necessario indicarle all'interno del portale.

I consulenti <u>non</u> devono registrarsi invece come "IMPRESA" utilizzando i dati delle proprie assistite.

Ogni impresa può registrarsi autonomamente a CNCE EdilConnect e sia il consulente sia l'impresa possono operare liberamente.

## Se i dati inseriti sono corretti, viene visualizzato il messaggio seguente

| CNCE EdilConnect | CNCE EdilConnect                                                                                                    | × | STRAZIONE | GUIDE E ASSISTENZA |
|------------------|----------------------------------------------------------------------------------------------------|---|-----------|--------------------|
| Sistem           | L'associazione è stata completata con successo. Ora è possibile accedere<br>nuovamente a EdilConnect e completare il riconoscimento, una volta ricevuti via<br>email o PEC i codici di autenticazione. | I | cantieri  |                    |

Alla casella email o PEC indicata vengono inviati i codici "usa e getta" (OTP) di associazione.

Ricevuti i codici, è possibile accedere a CNCE EdilConnect e completare l'associazione.

| CNCE EdilConnect                                                                      | <br>AREA UTENTE                                                                                  | RICERCA CANTIERI                                      | ASSISTENZA                                  | A PROFILO UTENTE                            | ESCI       |
|---------------------------------------------------------------------------------------|--------------------------------------------------------------------------------------------------|-------------------------------------------------------|---------------------------------------------|---------------------------------------------|------------|
| IMPRESA EDILE SRL                                                                     |                                                                                                  |                                                       |                                             | Area utente / Associa                       | zione Ente |
|                                                                                       | COMPLETAMENTO ASSOCIAZIONE C                                                                     | ASSA EDILE/EDILC                                      | ASSA                                        |                                             |            |
| Per completare l'associazione, inse<br>possono essere necessarie fino a 2<br>manuale. | ire i codici usa e getta ricevuti via email/PE0<br>4 ore. Se trascorso tale termine i codici non | C. I codici vengono spec<br>sono stati ricevuti, cont | liti normalmente en<br>attare la Cassa Edil | tro pochi minuti, ma<br>e per l'attivazione |            |
| Selezione Cassa Edile/Edilcassa                                                       |                                                                                                  |                                                       |                                             |                                             |            |
| Cassa Edile:                                                                          | Diamper Var Da                                                                                   |                                                       |                                             |                                             |            |
| Tipo utente:                                                                          | 2 - IMPRESA                                                                                      |                                                       |                                             |                                             |            |
| Codici associazione                                                                   |                                                                                                  |                                                       |                                             |                                             |            |
| Inserire i codici di associazione ri                                                  | cevuti per email.                                                                                |                                                       |                                             |                                             |            |
| Codice Ente:                                                                          | Numero di posizione Cassa Edile                                                                  |                                                       |                                             |                                             |            |
| Codice associazione:                                                                  | Codice di autorizzazione indicato nell'ema                                                       | ail                                                   |                                             |                                             |            |
|                                                                                       | ANNULLA SALVA                                                                                    |                                                       |                                             |                                             |            |
| Incoriro pollo cocol                                                                  | le "Codice Ente" (                                                                               | o "Codico                                             |                                             |                                             |            |

Inserire nelle caselle "Codice Ente" e "Codice associazione" i dati ricevuti via email/PEC e premere il pulsante "Salva" per completare l'associazione.

#### **Caso: impresa NON iscritta o Lavoratore Autonomo**

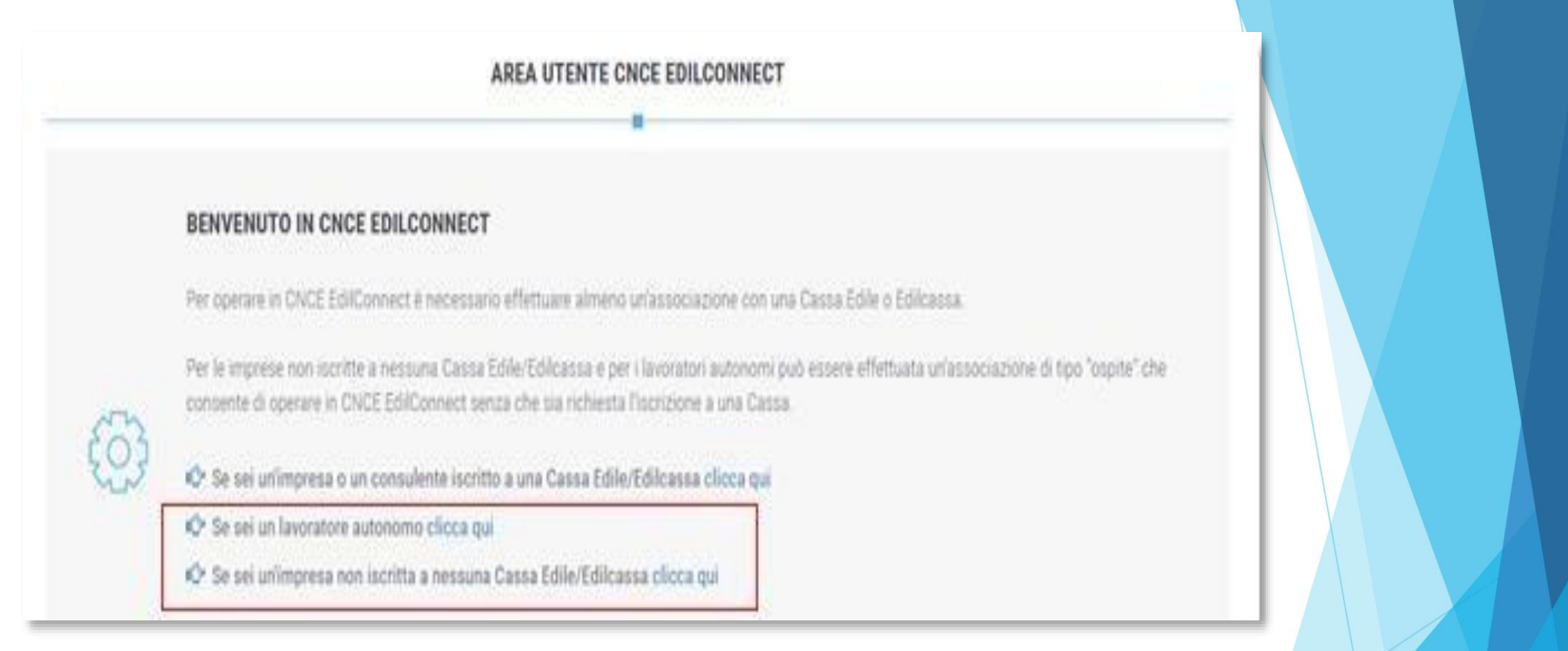

Dopo il primo accesso a CNCE EdilConnect, selezionare l'opzione "Se sei un lavoratore autonomo <u>clicca qui</u>" oppure "Se sei un'impresa non iscritta a nessuna Cassa Edile <u>clicca qu</u>i", in base alla tipologia di utente.

Selezionare quindi la Cassa Edile con cui effettuare l'associazione "Ospite", normalmente quella dove ha sede legale l'impresa.

#### Associazione OSPITE con una Cassa Edile

| CNCE EdilConnect                                                                                                    | <br>AREA UTENTE                                                                                   | RICERCA CANTIERI                             | ASSISTENZA              | A PROFILO UTENTE         | ESCI         |
|----------------------------------------------------------------------------------------------------|---------------------------------------------------------------------------------------------------|----------------------------------------------|-------------------------|--------------------------|--------------|
| IMPRESA EDILE SRL                                                                                                    |                                                                                                   | ,                                            | Area utente / Ass       | ociazione Enti / Impresa | non iscritta |
| ASSOCIAZ                                                                                                    | IONE OSPITE IMPRESE NON ISC                                                                       | RITTE E LAVORATOR                            | I AUTONOMI              |                          |              |
| Istruzioni                                                                                                    |                                                                                                   |                                              |                         |                          |              |
| Informazioni Per poter operare con CNC<br>provincia dove ha sede legale l'impresa.<br>L'associazione "Ospite" non comporta nessi<br>Consulta la guida | E EdilConnect è necessario effettuare l'associa<br>un adempimento né obbligo di iscrizione alla C | azione "Ospite" con una Cassa<br>assa Edile. | Edile o Edilcassa, norn | nalmente quella della    |              |
| Selezione Cassa Edile/Edilcassa                                                                                                    |                                                                                                   |                                              |                         |                          |              |
| Selezionare la Cassa Edile o l'Edilcas<br>quindi ricercare l'Ente indicando la si                                                                     | sa. Vicino al nome di ogni Ente sono in<br>gla della provincia nella casella di ricero            | dicate le province per cui<br>ca.            | l'Ente ha competer      | nza. E' possibile        |              |
| Cassa Edile:                                                                                                    | Selezionare la Cassa Edile                                                                        |                                              | *                       |                          |              |
| Visura camerale                                                                                                    |                                                                                                   |                                              |                         |                          |              |
| Se l'utente è iscritto a una Camera d                                                                                                    | i Commercio, allegare il file PDF di una v                                                        | visura camerale rilasciata                   | ı negli ultimi 6 mesi   | 2                        |              |
| Visura camerale:                                                                                                    | Choose File No file chosen                                                                        |                                              |                         |                          |              |

Nota: in una versione successiva dell'applicazione sarà richiesto di effettuare il riconoscimento da parte del titolare dell'impresa o di un suo delegato, attraverso l'utilizzo di SPID.

Nota: come indicato nella pagina, l'associazione "Ospite" non comporta adempimenti né obbligo di iscrizione alla Cassa.

#### Contatore di congruità

#### Contatore di congruità

Gli importi di manodopera denunciati da tutte le imprese presenti nel cantiere vanno a incrementare il "contatore di congruità". Questo è un indicatore che consente all'impresa appaltatrice di verificare nel tempo l'avanzamento della manodopera denunciata e confrontarla con quella teoricamente prevista, ipotizzando che la manodopera sia distribuita equamente lungo tutta la durata del cantiere.

Lo scopo del "contatore di congruità" è quindi puramente informativo, in quanto la verifica di congruità verrà effettuata solo al completamento del cantiere, tuttavia può consentire all'impresa affidataria di identificare eventuali anomalie nell'assegnazione della manodopera al cantiere in tempo utile per poter intervenire.

#### Come consultare il contatore di congruità

E' possibile visualizzare il contatore di congruità per uno specifico cantiere, oppure visualizzare lo stato di avanzamento del contatore per tutti i cantieri attivi.

Per visualizzare il contatore relativo a un cantiere, accedere alla pagina principale del cantiere, selezionando il pulsante "Cerca cantieri" dopo l'accesso a CNCE\_EdilConnect e cliccando sul "codice univoco di congruità" del cantiere desiderato.

Per visualizzare lo stato di avanzamento del contatore per tutti i cantieri attivi, dopo l'accesso a CNCE\_EdilConnect selezionare il pulsante "Contatore congruità". Nella lista dei cantieri che viene visualizzata, cliccare sul "codice univoco di congruità" di un cantiere per visualizzarne i dettagli. Il contatore di congruità del cantiere può essere visualizzato selezionando nella pagina del cantiere la scheda "Contatore di congruità", oppure premendo il pulsante "Visualizza contatore di congruità".

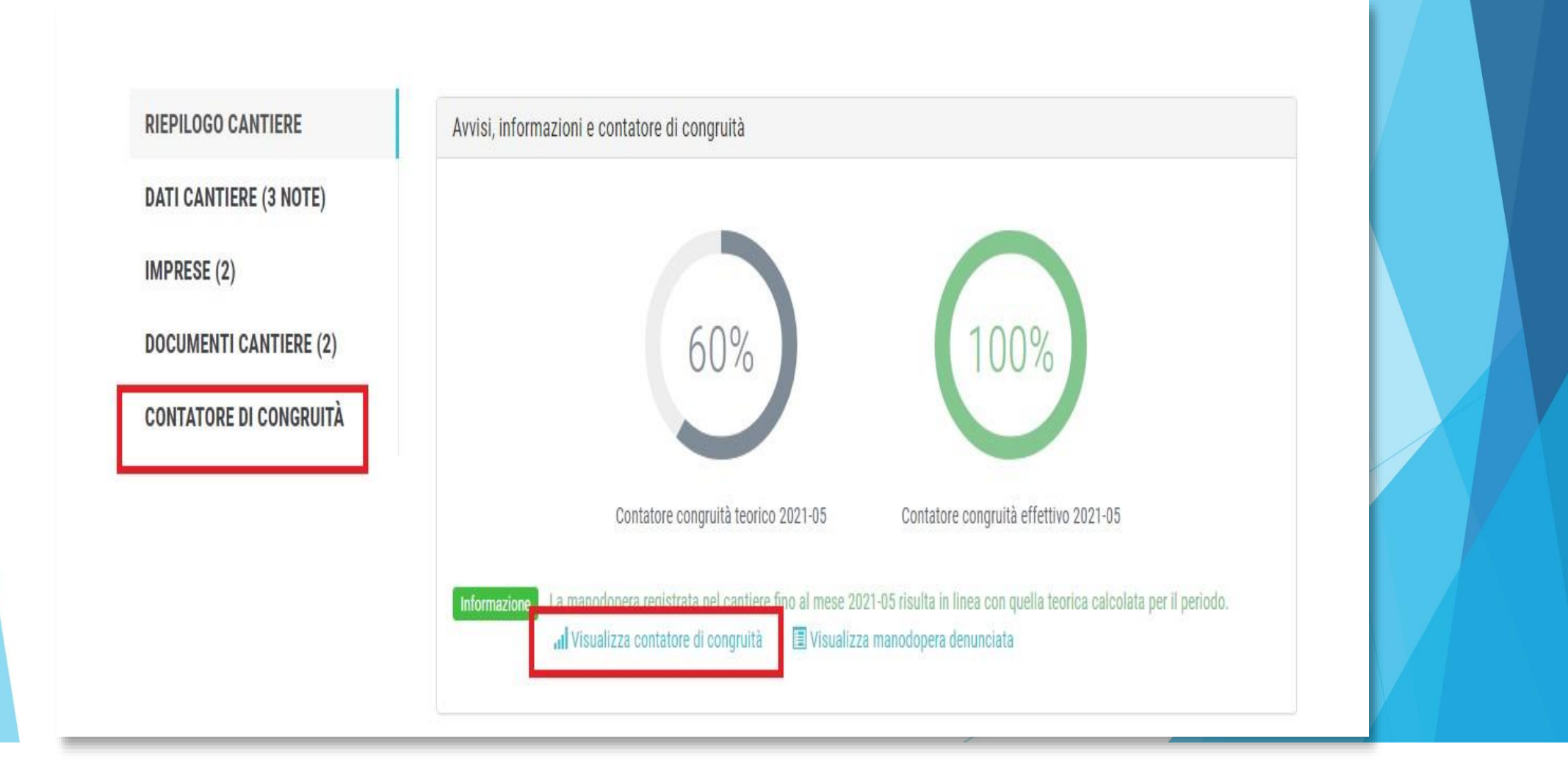

#### Viene visualizzata la pagina del contatore di congruità con il confronto linea riepilogo teorico e linera riepilogo effettivo, calcolato con la manodopera dichiarata nei MUT

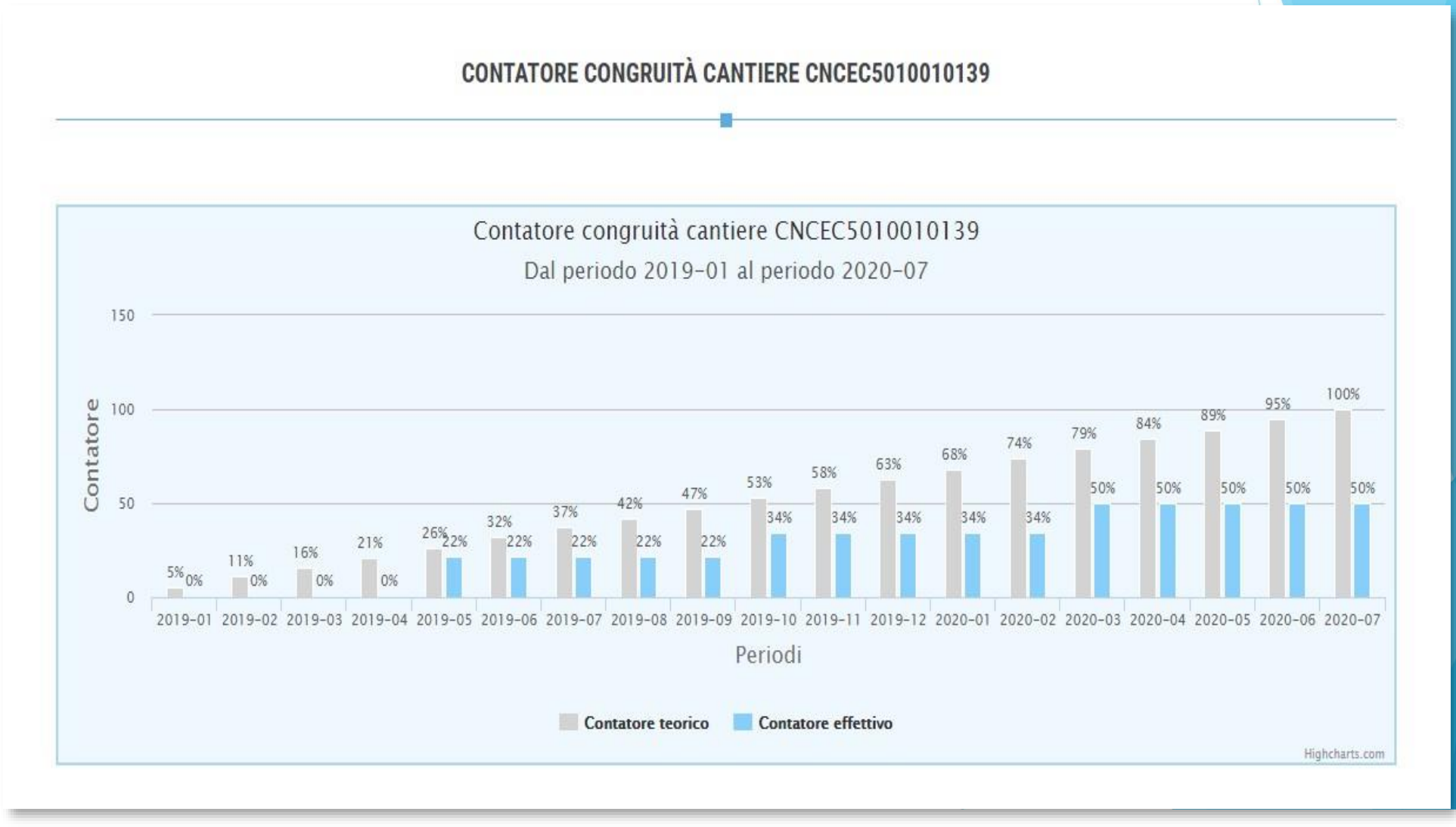

#### Contatore di congruità

Nel grafico sopra è riportato il confronto tra l'andamento teorico di manodopera atteso e l'andamento reale riscontrato. Nel grafico si ipotizza che la manodopera sia distribuita in maniera uniforme per tutta la durata del cantiere, per cui la funzione va intesa solo come un indicatore ad utilità dell'impresa. La verifica di congruità viene infatti effettuata solo alla conclusione del cantiere.

#### Dettaglio importi verifica di congruità

| Attività prevalente:                          | OG4 - Opere d'arte nel sottosuolo                                |
|-----------------------------------------------|------------------------------------------------------------------|
| Percentuale manodopera attesa per l'attività: | 10,82%                                                           |
| Importo totale:                               | € 1.501.000                                                      |
| Importo lavori edili:                         | € 900.000 (importo base di calcolo per la verifica di congruità) |
| Importo manodopera atteso:                    | € 97.380 (equivalente a € 900.000 x 10,82%)                      |
| Importo manodopera registrato:                | € 48.500                                                         |
| Percentuale raggiunta:                        | 50%                                                              |

Informazioni L'importo di manoodopera atteso di € 97.380 deve essere raggiunto per soddisfare la verifica di congruità. L'importo della manodopera valido ai fini della congruità è dato dalla somma degli imponibili dei lavoratori denunciati alla Cassa Edile moltiplicato per 2,5 volte (quindi 1.000 euro di imponibile equivalgono a 2.500 euro di manodopera) a cui si aggiungono eventuali costi aggiuntivi registrati per il cantiere. Gli imponibili denunciati alla Cassa Edile vengono automaticamente trasferiti ad EdilConnect, mentre eventuali costi aggiuntivi devono essere indicati manualmente, dalla pagine principale del cantiere nella sezione "Documenti".

#### Avanzamento contatore di congruità

#### **Dettaglio mensile avanzamento**

| Periodo competenza | Importo teorico | Percentuale teorica | Importo effettivo | Percentuale effettiva |
|--------------------|-----------------|---------------------|-------------------|-----------------------|
| 2021-02            | € 2.676,10      | 9%                  | € 5.390,00        | 18%                   |
| 2021-03            | € 5.352,20      | 18%                 | € 14.187,50       | 48%                   |
| 2021-04            | € 8.028,30      | 27%                 | € 17.580,00       | 609                   |
| 2021-05            | € 10.704,40     | 36%                 | € 17,580,00       | 603                   |
| 2021-06            | € 13,380,50     | 45%                 | € 17,580,00       | 60%                   |
| 2021-07            | € 16.056,60     | 55%                 | € 17.580,00       | 609                   |
| 2021-08            | € 18.732,70     | 64%                 | € 17,580,00       | 601                   |
| 2021-09            | € 21.408,80     | 73%                 | € 17,580,00       | 601                   |
| 2021-10            | € 24.084,90     | 82%                 | € 17.580,00       | 601                   |
| 2021-11            | € 26.761,00     | 91%                 | €17,580,00        | 609                   |
| 2021-12            | € 29.437,10     | 100%                | € 17,580,00       | 603                   |
| Totale             | € 29.437,10     | 100%                | € 17.580,00       | 60%                   |

#### Richiesta attestazione di congruita'

Richiesta attestazione di congruità

Alla conclusione del cantiere è possibile richiedere direttamente nel portale CNCE\_EdilConnect il rilascio dell'attestazione di congruità. La richiesta può essere effettuata dall'impresa, oppure dal committente o da un altro soggetto che l'impresa ha delegato a richiedere il certificato.

Nel caso in cui l'importo minimo di manodopera atteso per soddisfare la verifica di congruità non sia stato raggiunto al termine dei lavori, l'impresa sarà contattata dalla Cassa Edile o Edilcassa competente, al fine di verificare l'eventuale presenza di costi di manodopera aggiuntivi oltre a quelli registrati.

Al termine della verifica sarà quindi rilasciata l'attestazione di congruità, che confermerà il raggiungimento o meno dell'importo minimo di manodopera atteso.

## Richiesta da parte dell'impresa principale

- La richiesta viene effettuata accedendo alla pagina del cantiere in CNCE\_EdilConnect.
- Se il cantiere ha superato la data di conclusione, viene visualizzato nella pagina un avviso, con le indicazioni per richiedere l'attestazione di congruità.

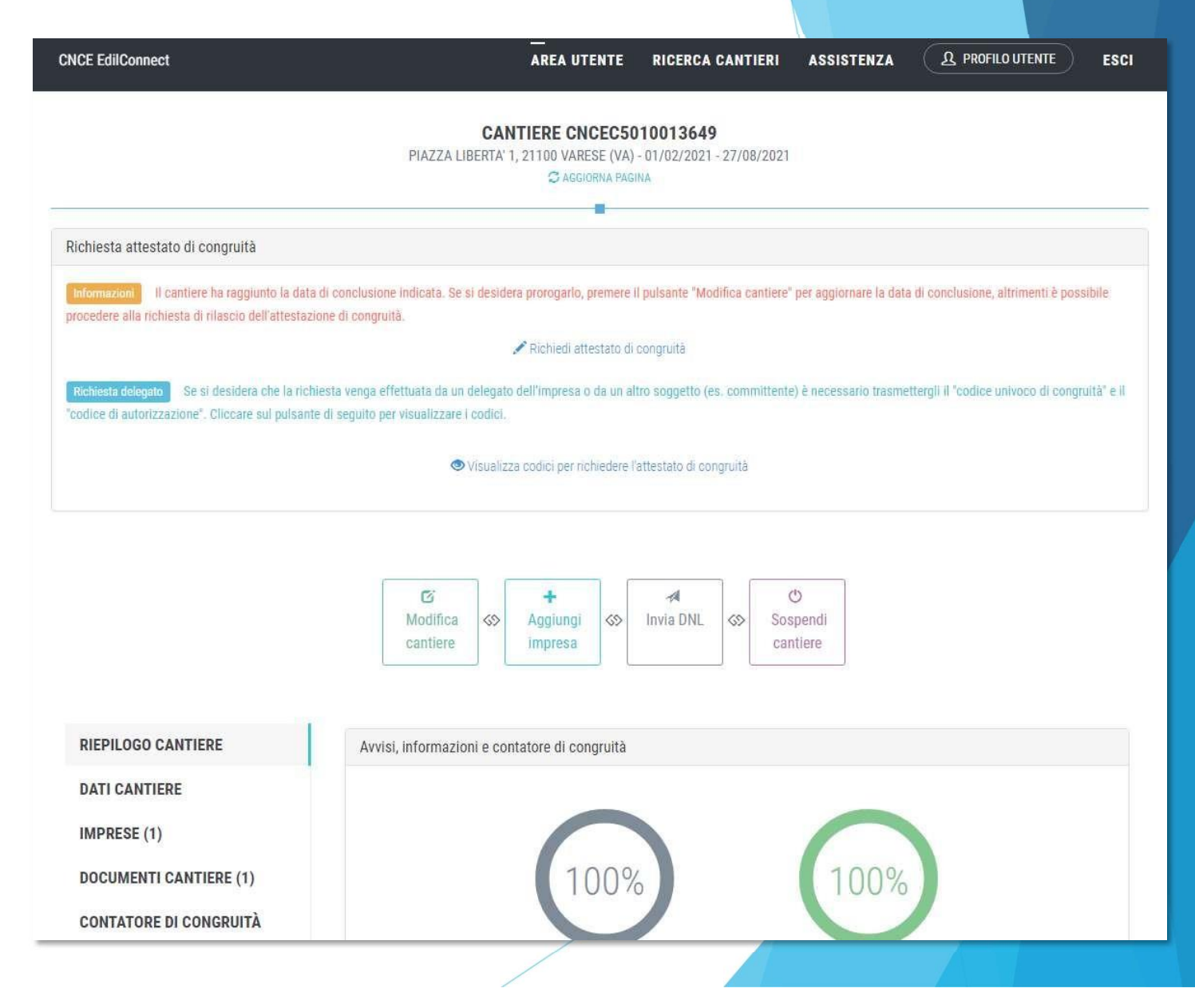

## TuttiidatidellarichiestadisponibiliinCNCE\_EdilConnect vengono precompilati.

| CNCE EdilConnect                | AREA UTENTE RICERCA CANTIERI ASSISTENZA 🗘 PROFILO UTENTE ESCI 🌗                                         |
|---------------------------------|----------------------------------------------------------------------------------------------------|
| IMPRESA EDILE SRL               | Area utente / Gestione cantieri / Cantiere 5010012213 / Richiesta certificato congruità                 |
| RICHI                           | ESTA ATTESTAZIONE DI CONGRUITÀ CANTIERE CNCEC5010012213                                                 |
| Dati richiedente                |                                                                                                    |
| Informazioni Inserire i dati de | richiedente del rilascio dell'attestazione di congruità. Indicare almeno uno tra indirizzo email e PEC. |
| Nome:                           | ENRICO                                                                                                  |
| Cognome:                        | BIANCHI                                                                                                 |
| Codice Fiscale:                 | Codice Fiscale del richiedente                                                                          |
| Email:                          | @ congruita@congruitanazionale.it                                                                       |
| PEC:                            | Indirizzo PEC                                                                                           |
| Richiesta                       |                                                                                                    |
| Ragione sociale:                | IMPRESA EDILE SRL                                                                                       |
| Codice Fiscale:                 | 03267220170                                                                                             |

Una volta inviata la richiesta, la ricevuta viene inviata all'indirizzo PEC dell'impresa e può essere anche scaricata dalla pagina del cantiere.

| CNCE EdilConnect                                       | AREA UTENTE RICERCA CANTIERI ASSISTENZA A PROFILO UTENTE ESCI                                                                                                    |
|--------------------------------------------------------|----------------------------------------------------------------------------------------------------|
| IMPRESA EDILE SRL                                      | Area utente / Gestione cantieri / Cantiere CNCEC5010012302                                                                                                    |
|                                                        | Informazioni: pratica di verifica di congruità in corso                                                                                                    |
|                                                        | CANTIERE CNCEC5010012302<br>VIA DANTE 12, 21010 AGRA (VA) - 22/02/2021 - 25/08/2021<br>C AGGIORNA PAGINA<br>C AGGIORNA PAGINA<br>C AGGIORNA<br>C AGGIORNA<br>C AG |
| VERIFICA CONGRUITÀ                                     | Pratica di verifica congruità                                                                                                    |
| RIEPILOGO CANTIERE                                     | Richiesta attestazione di congruità: 💦 🚔 Stampa ricevuta richiesta attestazione                                                                                                    |
| DATI CANTIERE<br>IMPRESE (1)<br>DOCUMENTI CANTIERE (0) | Comunicazioni Informazioni Di seguito sono riportate eventuali comunicazioni della Cassa Edile, relative alla pratica di verifica di congruità. Ogni messaggio viene anche inviato all'indirizzo email indicato nella richiesta di rilascio dell'attestato. Per inviare eventuali comunicazioni alla Cassa, premere il pulsante "Nuovo messaggio per la Cassa Edile".                                                                                                    |
|                                                        | Nuovo messaggio per la Cassa Edile                                                                                                    |

### Richiesta da parte del committente o del delegato

- Se l'impresa desidera che sia un soggetto delegato (es. committente) a richiedere l'attestazione, deve comunicargli il «codice univoco di congruità» del cantiere di 15 caratteri e il «codice di autorizzazione» di 14 caratteri.
- L'impresa (o il suo consulente) può visualizzare queste informazioni direttamente nella pagina del cantiere in CNCE\_EdilConnect.
- Se l'impresa non vuole fornire al committente le informazioni necessarie alla richiesta dell'attestazione, il committente può rivolgersi alla Cassa Edile o Edilcassa competente per averle.

## Messaggio di visualizzazione dei codici

| CNCE EdilConnect                                                                              | Codici per richiesta attestato di congruità del delegato × 🎗 PROFILO UTENTE ESCI 🌗                                                                                                    |  |
|-----------------------------------------------------------------------------------------------|----------------------------------------------------------------------------------------------------|--|
| IMPRESA EDILE SRL                                                                             | Per richiedere l'attestato di congruità, il delegato dell'impresa deve accedere al sito<br>www.congruitanazionale.it e premere il pulsante "Richiedi attestazione di congruità",<br>nella homepage del sito, indicando i codici seguenti: |  |
| Avviso: non sono                                                                              | Codice univoco di congruità cantiere: CNCEC5010012213     Aggiungi impresa".       Codice di autorizzazione: \$340H305L349VM     Impresa".                                                                                                |  |
|                                                                                               | СНІОДІ                                                                                                    |  |
| Richiesta attestato di congruità                                                              |                                                                                                    |  |
| Informazioni II cantiere ha raggiunto la d<br>richtedere il rilascio dell'attestazione di con | data di conclusione indicata. Se è stato prorogato, pemere il pulsante "Modifica cantiere" per aggiornare la data di conclusione, altrimenti è possibile<br>gruită:                                                                       |  |
|                                                                                               | 🖋 Richiedi attestato di congruità                                                                                                    |  |
| Richiesta delegato Se si desidera che la<br>"codice di autorizzazione". Cliccare sul puls     | richiesta venga effettuata da un delegato dell'impresa o da un altro soggetto (es. committente) è necessario trasmettergli il "codice univoco di congruità" e il<br>sante di seguito per visualizzare i codici.                           |  |
|                                                                                               | Visualizza codici per richiedere l'attestato di congruità                                                                                                    |  |
|                                                                                               |                                                                                                    |  |

# La richiesta del «codice di autorizzazione» consente al sistema di accertare l'effettiva autorizzazione del richiedente e di precaricare tutti i dati della richiesta a partire da quelli disponibili in CNCE\_EdilConnect.

I campi da compilare per la richiesta sono gli stessi di quelli previsti per la compilazione da parte dell'impresa, con la differenza che il valore di «importo complessivo del cantiere» e «importo lavori edili» possono essere modificati dal compilatore della pratica.

## Modalità richiesta da parte del delegato

 Il delegato, una volta in possesso del «codice univoco di congruità» del cantiere e del «codice di autorizzazione», può richiedere l'attestazione, collegandosi al portale
 www.congruitanazionale.it e premendo il pulsante «Richiedi attestazione di congruità», presente nella homepage.

| —<br>HOME REGISTRAZIONE GUIDE E ASSISTENZA 🌗                             |
|--------------------------------------------------------------------------|
|                                                                          |
| EDILCONNECT                                                              |
| verifica della congruità della manodopera nei cantieri                   |
|                                                                          |
| Come funziona la verifica di congruità?                                  |
| - <b>n</b>                                                               |
| Prima di il izi re visualizza il tour guidato, oppure consulta la guida. |
| Il Testa il simulatore di congruità                                      |
|                                                                          |
|                                                                          |

## Richiesta attestazione delegato

**CNCE EdilConnect** 

HOME REGISTRAZIONE GUIDE E ASSISTENZA

#### **RICHIESTA ATTESTAZIONE DI CONGRUITÀ**

Informazioni Per richiedere l'attestazione di congruità indicare di seguito il "codice univoco di congruità" del cantiere e il "codice di autorizzazione". I codici possono essere richiesti all'impresa principale del cantiere. Nel caso non sia possibile ottenere i codici dall'impresa, contattare la Cassa Edile/Edilcassa competente per il territorio del cantiere e richiedere il rilascio dei codici.

Codice univoco di congruità\*:

Codice univoco di 15 caratteri del cantiere. Il codice inizia sempre per "CNCEC".

Codice di autorizzazione\*:

Codice di autorizzazione di 14 caratteri.

|  | Non sono un robot |  |
|--|-------------------|--|
|--|-------------------|--|

\_\_\_\_

#### RICHIESTA ATTESTAZIONE DI CONGRUITÀ CANTIERE CNCEC5010012213

| Dati richiedente                |                                                                                                    |
|---------------------------------|----------------------------------------------------------------------------------------------------|
| Informazioni Inserire i dati de | richiedente del rilascio dell'attestazione di congruità. Indicare almeno uno tra indirizzo email e PEC. |
| Nome*:                          | Nome del richiedente                                                                                    |
| Cognome*:                       | Cognome del richiedente                                                                                 |
| Codice Fiscale*:                | Codice Fiscale del richiedente                                                                          |
| Email:                          | @ Indirizzo e-mail                                                                                      |
| PEC:                            | Indirizzo PEC                                                                                           |

| Informazioni Verificare che g | ii importi dei contratto corrispondano | a quelli indicati dall'impresa e i | riportati di seguito. Nel caso fos | sero differenti, indicare gli importi effet | tivi. |
|-------------------------------|----------------------------------------|------------------------------------|------------------------------------|---------------------------------------------|-------|
| mporto complessivo*:          | 250000                                 |                                    |                                    |                                             |       |
| Importo lavori edili*:        | 230000                                 |                                    |                                    |                                             |       |

Terminata la compilazione della richiesta, il delegato riceverà all'indirizzo PEC indicato (o indirizzo email, se ha indicato solo quest'ultimo nella richiesta) la ricevuta dell'attestazione.

L'impresa principale riceverà, al proprio indirizzo PEC, copia della ricevuta.

Allo stesso indirizzo PEC o email indicato nella richiesta verrà inviata l'attestazione di congruità, al momento dell'emissione.

L'attestazione potrà anche essere scaricata direttamente dal portale, utilizzando la funzione «Verifica autenticità attestazione, descritta nel prossimo paragrafo».

## Verifica autenticità attestazione

 Per verificare l'autenticità dell'attestazione, collegarsi al portale
 www.congruitanazionale.it
 e premere il pulsante
 «Verifica attestazione di congruità», presente nella
 homepage.

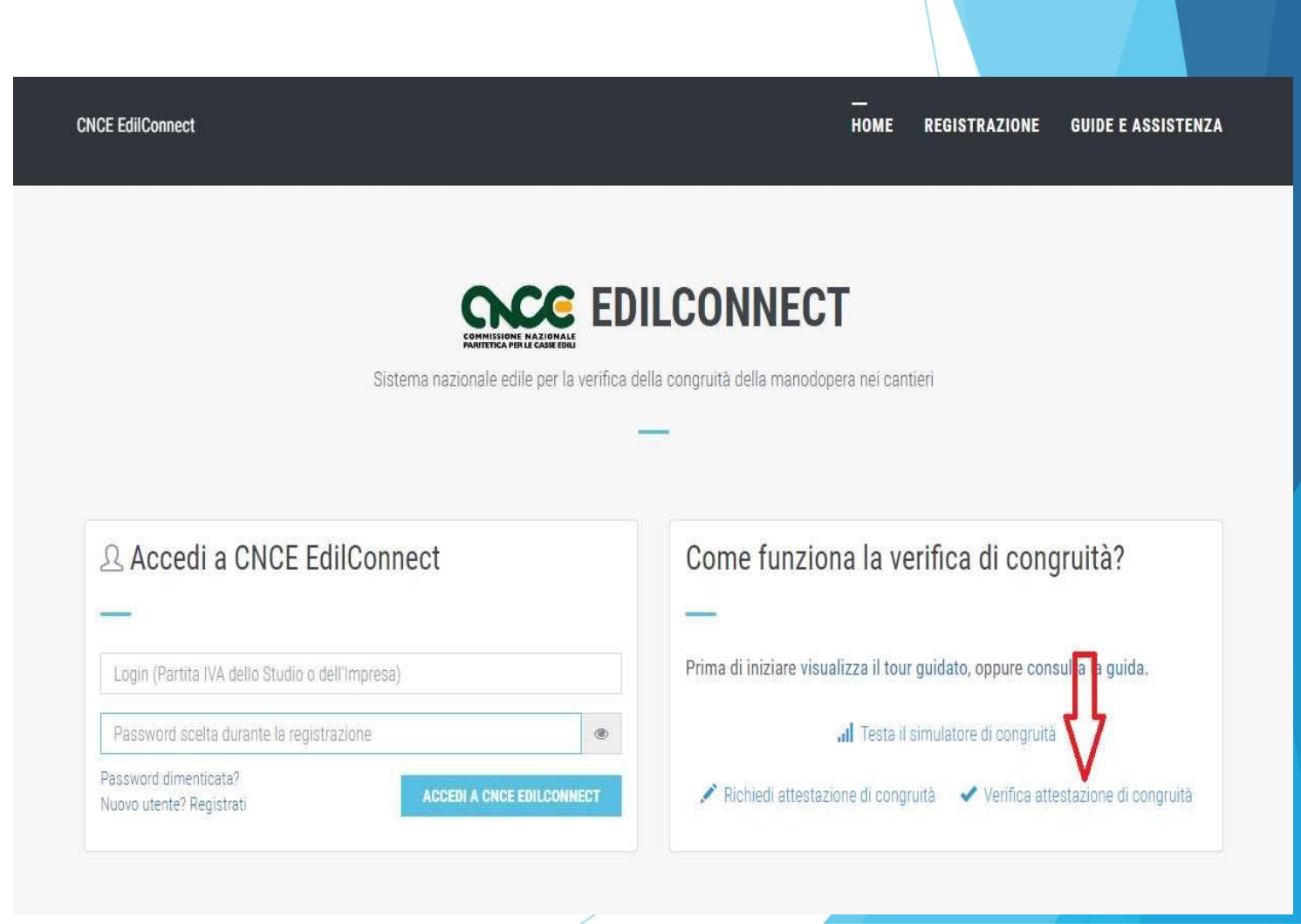

Verifica autenticità attestazione

All'interno dell'attestazione di congruità sono riportati il «codice univoco di congruità» del cantiere e il «codice di autenticazione» che consentono di verificare l'autenticità del documento.

Verifica autenticità documento: questo documento può essere scaricato direttamente dal portale www.congruitanazionale.it, accedendo alla funzione "Verifica attestazione di congruità" nella pagina iniziale dell'applicazione e inserendo il codice univoco di congruità CNCEC5010011752 e il codice di autorizzazione A2:39:302355115.

#### VERIFICA ATTESTAZIONE DI CONGRUITÀ

| Verifica attestazione di congruità          |                                                                                                    |                     |
|---------------------------------------------|----------------------------------------------------------------------------------------------------|---------------------|
| Informazioni Per verificare l'originalità   | i dell'attestazione di congruità indicare di seguito il "codice univoco di congruità" del cantiere e il "codice | di autorizzazione". |
| I codici sono indicati all'interno del docu | mento originale.                                                                                                |                     |
| Codice univoco di congruità*:               | Codice univoco di 15 caratteri del cantiere. Il codice inizia sempre per "CNCEC".                               |                     |
| Codice di autorizzazione*:                  | Codice di autorizzazione di 14 caratteri.                                                                       |                     |

| reCAPTCHA<br>Privacy - Termini |
|--------------------------------|
|                                |

## Attestazione regolare

In caso di esito positivo dell'istruttoria, viene rilasciata l'attestazione regolare.

| COMMUSSIONE MAZIGNALE<br>PRAINTETICA PER LE CASSE SOLL |                                                       | LOGO CASSA                                |
|--------------------------------------------------------|-------------------------------------------------------|-------------------------------------------|
|                                                        |                                                       | MODULO 3                                  |
| ATTESTAZIONE DI C                                      | CONGRUITÀ - ESITO                                     | POSITIVO DELLA RICHIESTA                  |
| Data: 20/09/2021                                       |                                                       |                                           |
| Protocollo: 202100003MI00/3                            |                                                       |                                           |
| Cassa Edile/Edilcassa: CASSA EE                        | DILE MILANO                                           |                                           |
|                                                        | All'Impress                                           | a Affidataria e al Richiedente se diverso |
|                                                        |                                                       | IMPRESA EDILE SRL                         |
| Con riferimento alla richiesta c<br>Data 17/09/2021    | li Attestazione di congruità<br>Protocollo: 202100003 | 3M100                                     |
| Impresa affidataria (ragione soc                       | iale) IMPRESA EDILE SRL                               |                                           |
| Codice Fiscale: 80003670132                            |                                                       |                                           |
| Cod. Univ. Cantiere Congruità                          | CNCEC5010011752                                       |                                           |
| CUP : KN7DH558LI6GEC2                                  | C.I.G.: 84244170D6                                    |                                           |
| Ultimo SAL (Lav.Pubbl.)                                | 🗌 Stato Finale (Lav. Priv                             | -)                                        |
| Periodo                                                | da: 12/01/2021                                        | a: 26/08/2021                             |
| Importo complessivo dell'opera<br>1.453.876            | a all'ultimo SAL/Stato finale                         | al lordo del ribasso d'asta (IVA esclusa) |
| Importo totale dei lavori edili a                      | ll'ultimo SAL/Stato finale al                         | lordo del ribasso d'asta (IVA esclusa):   |

## Richiesta di regolarizzazione

Se il cantiere non risulta avere i requisiti per l'attestazione regolare, l'impresa principale sarà contattata via PEC per la richiesta di regolarizzazione.

| OMMISSIONE NAZIONALI<br>ANTETICA PER LE CASSE EDILI                                                                                                    |                                                                                                    | LOGO CASSA                                                                                                    |  |
|----------------------------------------------------------------------------------------------------|----------------------------------------------------------------------------------------------------|----------------------------------------------------------------------------------------------------|--|
|                                                                                                    |                                                                                                    | MODULO 4                                                                                                    |  |
| INVITO ALLA I                                                                                                    | NTEGRAZIONE DEL                                                                                                    | A DOCUMENTAZIONE                                                                                                    |  |
| AI FINI DEL RIL                                                                                                    | O ALLA REGOLARI<br>ASCIO DELL'ATTEST<br>(Art 5 del DM 143 del 25)                                                                                                    | ZZAZIONE<br>AZIONEDI CONGRUITÀ<br>(6/2021)                                                                                                    |  |
| Data: 17/09/2021                                                                                                    |                                                                                                    |                                                                                                    |  |
| Protocollo: 202100003MI00/4                                                                                                    |                                                                                                    |                                                                                                    |  |
| Cassa Edile/Edilcassa: CASSA EE                                                                                                    | DILE MILANO                                                                                                    | All'Impresa Affidataria                                                                                                    |  |
|                                                                                                    |                                                                                                    | IMPRESA EDILE SRL                                                                                                    |  |
| In relazione alla richiesta di Atti                                                                                                    | estazione di congruità del                                                                                                    | 17/09/2021 prot. n. 202100003MI00                                                                                                    |  |
| In relazione alla richiesta di Atti<br>relativa al cantiere con commit<br>Cod. Univ. Cantiere Congruità:                                                                                                    | estazione di congruità del<br>tente: COMUNE DI MILAN<br>CNCEC5010011752                                                                                                    | 17/09/2021 prot. n. 202100003MI00<br>0                                                                                                    |  |
| In relazione alla richiesta di Atti<br>relativa al cantiere con commit<br>Cod. Univ. Cantiere Congruità:<br>CUP: KN7DH558LI6GEC2                                                                                                    | estazione di congruità del<br>tente: COMUNE DI MILAN<br>CNCEC5010011752<br>C.I.G.: 84244170D6                                                                                                    | 17/09/2021 prot. n. 202100003MI00                                                                                                    |  |
| In relazione alla richiesta di Atti<br>relativa al cantiere con commit<br>Cod. Univ. Cantiere Congruità:<br>CUP: KN7DH558LI6GEC2<br>I Ultimo SAL (Lav.Pubbl.)                                                                                                    | estazione di congruità del<br>tente: COMUNE DI MILAN<br>CNCEC5010011752<br>C.I.G.: 84244170D6<br>Catto Finale (Lav. Pr                                                                                    | 17/09/2021 prot. n. 202100003MI00<br>O                                                                                                    |  |
| In relazione alla richiesta di Atti<br>relativa al cantiere con commit<br>Cod. Univ. Cantiere Congruità:<br>CUP: KN7DH558LI6GEC2<br>I Ultimo SAL (Lav.Pubbl.)<br>Periodo                                                                                                    | estazione di congruità del<br>tente: COMUNE DI MILAN<br>CNCEC5010011752<br>C.I.G.: 84244170D6<br>Stato Finale (Lav. Pr<br>da: 12/01/2021                                                                  | 17/09/2021 prot. n. 202100003MI00<br>0<br>iv.)<br>a: 26/08/2021                                                                                                    |  |
| In relazione alla richiesta di Atti<br>relativa al cantiere con commit<br>Cod. Univ. Cantiere Congruità:<br>CUP: KN7DH558LI6GEC2<br>I Ultimo SAL (Lav.Pubbl.)<br>Periodo<br>Importo complessivo dell'opera                                                                                                    | estazione di congruità del<br>tente: COMUNE DI MILAN<br>CNCEC5010011752<br>C.I.G.: 84244170D6<br>Stato Finale (Lav. Pr<br>da: 12/01/2021<br>a all'ultimo SAL/Stato final                                  | 17/09/2021 prot. n. 202100003MI00<br>0<br>iv.)<br>a: 26/08/2021<br>e al lordo defribasso d'asta (IVA esclusa):                                                               |  |
| In relazione alla richiesta di Atti<br>relativa al cantiere con commit<br>Cod. Univ. Cantiere Congruità:<br>CUP: KN7DH558LI6GEC2<br>Ultimo SAL (Lav.Pubbl.)<br>Periodo<br>Importo complessivo dell'opera<br>1.453.876                                                                                             | estazione di congruità del<br>tente: COMUNE DI MILAN<br>CNCEC5010011752<br>C.I.G.: 84244170D6<br>Stato Finale (Lav. Pr<br>da: 12/01/2021<br>a all'ultimo SAL/Stato final                                  | 17/09/2021 prot. n. 202100003MI00<br>O<br>iv.)<br>a: 26/08/2021<br>e al lordo defribasso d'asta (IVA esclusa):                                                               |  |
| In relazione alla richiesta di Atti<br>relativa al cantiere con commit<br>Cod. Univ. Cantiere Congruità:<br>CUP: KN7DH558LJ6GEC2<br>Ultimo SAL (Lav.Pubbl.)<br>Periodo<br>Importo complessivo dell'opera<br>1.453.876<br>Importo totale dei lavori edili a                                                        | estazione di congruità del<br>tente: COMUNE DI MILAN<br>CNCEC5010011752<br>C.I.G.: 84244170D6<br>Stato Finale (Lav. Pr<br>da: 12/01/2021<br>a all'ultimo SAL/Stato finale a                               | 17/09/2021 prot. n. 202100003MI00<br>O<br>iv.)<br>a: 26/08/2021<br>e al lordo defribasso d'asta (IVA esclusa):                                                               |  |
| In relazione alla richiesta di Atti<br>relativa al cantiere con commit<br>Cod. Univ. Cantiere Congruità:<br>CUP: KN7DH558LI6GEC2<br>I Ultimo SAL (Lav.Pubbl.)<br>Periodo<br>Importo complessivo dell'opera<br>1.453.876<br>Importo totale dei lavori edili al<br>1.274.300                                        | estazione di congruità del<br>tente: COMUNE DI MILAN<br>CNCEC5010011752<br>C.I.G.: 84244170D6<br>Stato Finale (Lav. Pr<br>da: 12/01/2021<br>a all'ultimo SAL/Stato finale<br>Il'ultimo SAL/Stato finale a | 17/09/2021 prot. n. 202100003MI00<br>O<br>iv.)<br>a: 26/08/2021<br>e al lordo defribasso d'asta (IVA esclusa):                                                               |  |
| In relazione alla richiesta di Atti<br>relativa al cantiere con commit<br>Cod. Univ. Cantiere Congruità:<br>CUP: KN7DH558LJ6GEC2<br>Ultimo SAL (Lav.Pubbl.)<br>Periodo<br>Importo complessivo dell'opera<br>1.453.876<br>Importo totale dei lavori edili al<br>1.274.300<br>Incidenza percentuale manodo<br>0,00% | estazione di congruità del<br>tente: COMUNE DI MILAN<br>CNCEC5010011752<br>C.I.G.: 84244170D6<br>Stato Finale (Lav. Pr<br>da: 12/01/2021<br>a all'ultimo SAL/Stato finale<br>ll'ultimo SAL/Stato finale a | 17/09/2021 prot. n. 202100003MI00<br>O<br>IV.)<br>a: 26/08/2021<br>e al lordo del ribasso d'asta (IVA esclusa):<br>d lordo del ribasso d'asta (IVA esclusa)<br>Stato finale: |  |

## Attestazione non regolare

- In caso di esito negativo viene rilasciata l'attestazione di non regolarità.
- L'impresa principale viene iscritta nella Banca dati nazionale delle Imprese irregolari (BNI), con effetti sul rilascio del successivo DURC On Line.

|                                         |                                  | LOGO CASSA                                |   |
|-----------------------------------------|----------------------------------|-------------------------------------------|---|
|                                         |                                  | MODULO 5                                  |   |
| ESITO NEGATIVO DELL                     | A RICHIESTADI ATTES              | TAZIONE DELLA CONGRUITÀ                   |   |
| ata: 20/09/2021                         |                                  |                                           |   |
| rotocollo: 202100003MI00/5              |                                  |                                           |   |
| assa Edile/Edilcassa: CASSA EI          | DILE MILANO                      |                                           |   |
|                                         | All'Impresa                      | Affidataria e al Richiedente se diverso   |   |
|                                         |                                  | IMPRESA EDILE SRL                         |   |
| on riferimento alla richiesta d         | li Attestazione di congruità     |                                           |   |
| ata 17/09/2021                          | Protocollo: 202100003            | M100                                      |   |
| npresa affidataria (ragione so          | ciale). IMPRESA EDILE SRL        |                                           |   |
| odice Fiscale: 80003670132              |                                  |                                           |   |
| od. Univ. Cantiere Congruità            | CNCEC5010011752                  |                                           | / |
| UP : KN7DH558LI6GEC2                    | C.I.G.: 84244170D6               |                                           |   |
| Ultimo SAL (Lav.Pubbl.)                 | 🛛 Stato Finale (Lav. Priv.)      |                                           |   |
| eriodo                                  | da: 12/01/2021                   | a: 26/08/2021                             |   |
| iporto complessivo dell'oper<br>453.876 | a all'ultimo SAL/Stato finale a  | il lordo del ribasso d'asta (IVA esclusa) |   |
| nporto totale dei lavori edili a        | ll'ultimo SAL/Stato finale al lo | ordo del ribasso d'asta (IVA esclusa):    |   |